## Anomalia in blocco Archivio circolari

Se cliccando in Home page – Blocco Pubblicità legale – Circolari riscontrate questa anomalia:

| Archivio Circolari                | È stata rilevata una scelta non valida. Contattare l'amministratore del sito. |                         |
|-----------------------------------|-------------------------------------------------------------------------------|-------------------------|
| 0                                 | Home » Pubblicità legale » Archivio Circolari                                 | ¢                       |
| ✓ Cerca                           | Archivio Circolari                                                            |                         |
| Anno scolastico (field_anno_scola | astico)                                                                       |                         |
| - Qualsiasi - ▼<br>Titolo         | <u>Cerca</u>                                                                  | 🔉 Salva .pdf 🛛 🖨 Stampa |
|                                   | nno scolastico Mese Oggetto                                                   |                         |
| Applica Ripristina                | - Qualsiasi - 🔻 - Qualsiasi - 🔻                                               |                         |
|                                   | Basta anche una parola                                                        |                         |
| Non ci sono Circolari             |                                                                               |                         |

1. Struttura > Viste > Circolari – Modifica e cliccate sulla scheda Block

| Visualizzazioni                                                        |                                                                              |
|------------------------------------------------------------------------|------------------------------------------------------------------------------|
| Page Block Pagina% + Aggiungi                                          |                                                                              |
| ✓ Dettagli di Block                                                    |                                                                              |
| Nome visualizzato: Block                                               |                                                                              |
|                                                                        |                                                                              |
| CRITERI DEL FILTRO Aggiungi 👻                                          | 2. In CRITERI DEL FILTRO cliccate su<br>Contenuto: Anno scolastico (esposto) |
| Contenuto: Pubblicato (Si)                                             |                                                                              |
| Contenuto: Tipo (= Circolari)                                          |                                                                              |
| Contenuto: Ha un termine di tassonomia (= Circolari)  <br>Impostazioni |                                                                              |
| Contenuto: Anno scolastico (esposto)                                   |                                                                              |
| Contenuto: Mese (esposto)                                              |                                                                              |
| Contenuto: Titolo (esposto)                                            |                                                                              |
|                                                                        |                                                                              |

3. In Per: controllate di avere Questo page (sovrascritto) e cliccate su Elimina

Configura criterio del filtro: Contenuto: Anno scolastico (field\_anno\_scolastico)

۳

Per Questo page (sovrascritto)

- 4. Fate la stessa cosa per Contenuto: Mese (esposto)
- 5. Contenuto: Titolo (esposto)
- 6. Salvare la vista (in alto a dx)